# 

# Implementación De Odoo Mediante Integración Continua

# Adrián Silva Boceta

12/06/2020

GitHub

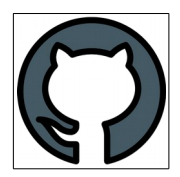

# Índice

| 1 - Introducción                       | 1  |
|----------------------------------------|----|
| 2 - Objetivos                          | 2  |
| 3 - Requisitos previos                 | 3  |
| 3.1 - Instalación de Ansible y Jenkins | 3  |
| 3.2 - Creación de calves ssh           | 3  |
| 4 - Configuración de Jenkins           | 4  |
| 5 - Creación inicial de pipeline       | 7  |
| 6 - Creación avanzada de pipeline      | 8  |
| 6.1 - Start                            | 8  |
| 6.2 - Ping                             | 8  |
| 6.3 - Install Docker                   | 9  |
| 6.4 - Dowloader Odoo                   | 10 |
| 6.5 - Envío fichero docker-compose.yml | 11 |
| 6.6 - Iniciar contenedor               | 12 |
| 7 - Configuración de odoo              | 13 |
| 8 - Configuración sesión               | 15 |
| 9 - Añadir nuevo productos             | 16 |
| 10 - Usuarios en Odoo                  | 18 |
| 11 - Loguin sesión                     | 19 |
| 12 - Conclusión                        | 21 |
| 13 - Biografía                         | 22 |
|                                        |    |

# 1 - Introducción

En ocasiones se nos puede presentar la necesidad de implementar en varios equipos, una series de aplicaciones que deben ser instaladas y configuradas en todos los equipos de forma idéntica o similar.

La cuestión es simple ¿Por qué realizar la misma operación, una y otra vez, en todos y cada uno de ellos?

Además de ser una carga de trabajo bastante elevada, la cual irá en aumento por cada equipo que añadamos al entorno de trabajo, es algo tedioso ir equipo por equipo solucionando errores ¿No será mejor recoger los posibles errores en un solo lugar y ademas de forma visible?

En esta documentación se recopilan una serie de herramientas que hacen posible hacerlo "todo" de forma automática o semiautomática, para no tener que preocuparnos en exceso en este tipo de situaciones y alguna otra que iremos viendo.

## 2 - Objetivos

El objetivo principal es implementar **Odoo** de la forma más fácil posible, automática, rápida y estable en el mayor número de sistemas.

Al ser Odoo un software de ERP integrado, dispone de varias app de las cuales instalaremos un **punto de venta** en español y muy económico. Aunque se considere un software "pesado" comparado con la competencia porque necesita de 2 GB a 4 Gb de memoria RAM, Odoo posee una versión "comunitaria", la posibilidad de programar tus propias app y una documentación muy completa y actualizada, ademas de una comunidad bastante activa que nos proporciona nuevas mejoras constantemente.

Otro objetivo en esta documentación es implementar un entorno de integración continua, mediante la instalación y configuración de herramientas como Jenkins junto con Ansible, para acabar ejecutando un contenedor de docker con Odoo instalado y preparado para su puesta en marcha.

# 3 - Requisitos Previos

Se han utilizado dos máquinas virtuales con Ubuntu-Server 18.04 y la siguientes características:

| Hosts   | IP             | CPUs | RAM(GB) | Software          |
|---------|----------------|------|---------|-------------------|
| Master  | 192.168.100.10 | 2    | 2       | Jenkins + Ansible |
| Worker1 | 192.168.100.11 | 3    | 3       | Docker + Odoo     |

#### 3.1 - Instalación de Ansible y Jenkins

Lo primero es instalar en nuestro equipo maestro Ansible y Jenkins, para ello podemos seguir la documentación oficial de ambos o bien ejecutaremos el script que encontraras en el siguiente repositorio.

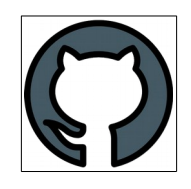

Tras ejecutar el script nos devolverá una clave la cual apuntaremos dado que la utilizaremos mas adelantes.

```
jenkins ya está en su versión más reciente (2.222.4).
O actualizados, O nuevos se instalarán, O para eliminar y O no
actualizados.
CLAVE JENKINS
d8e5cccb0852446b854f901bcae667fc
```

#### 3.2 - Creación de calves ssh

Además de que cada equipo disponga de su respectivo software, es necesario que posean una clave ssh con la cual conectarse entre ellos sin necesidad de loguin.

Si por un casual los equipos no están interconectados podemos crear la clave ssh con el siguiente script.

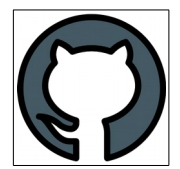

# 4 - Configuración De Jenkins

Tras instalar Jenkins, vamos a nuestro navegador e introducimos la ip de nuestro nodo maestro junto al puerto 8080.

Aparecerá la siguiente pantalla en la cual introduciremos las clave anterior que copiamos del script de instalación.

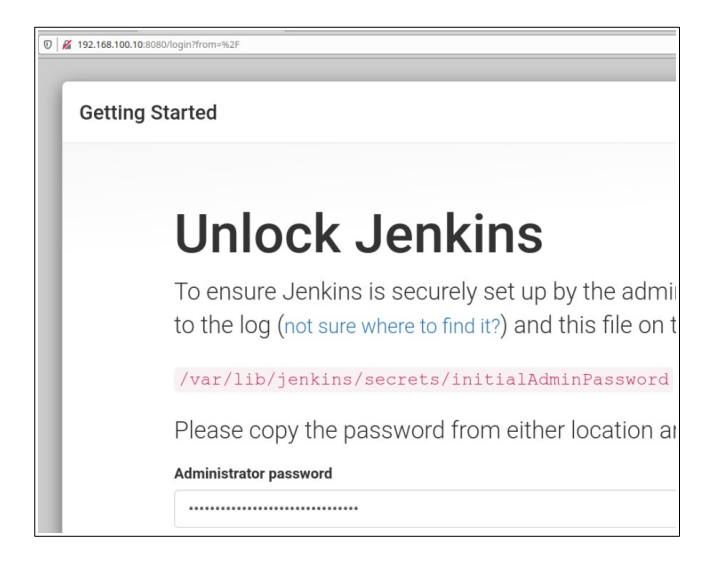

Luego en este caso, elegimos la opción por defecto en la instalación de plugins.

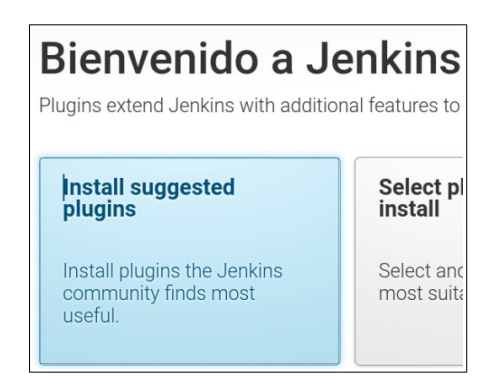

A continuación, añadimos un nuevo usuario junto a una contraseña, el cual tendrá permiso de administrador.

| Getting Started         |                    |          |
|-------------------------|--------------------|----------|
| Create                  | First Ad           | min User |
| Usuario:                | adri               |          |
| Contraseña:             | ••••               |          |
| Confirma la contraseña: |                    |          |
| Nombre completo:        | Adrián SB          |          |
| Dirección de email:     | asboceta@gmail.com |          |

#### Seguimos con la instalación y aparecerá la ultima pantalla donde especificaremos la url de acceso.

#### http://jenkins:8080/

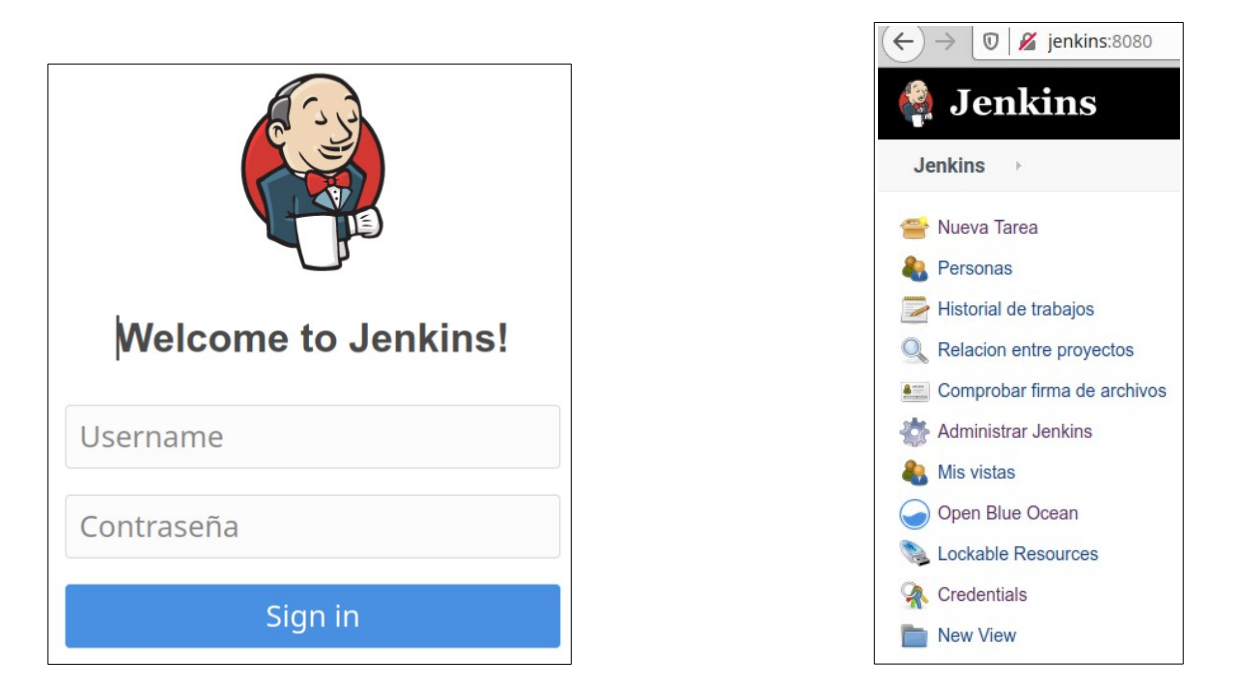

Tras acceder al panel principal vamos a instalar los plugins de Ansible y los de Blue Ocena, facilitando el entendimiento de los "pasos a seguir". Para ello, vamos a *Administrar Jenkins/ Administrar plugins* y buscamos los plugins.

Luego hacemos clic en Descargar ahora e instalar después de reiniciar.

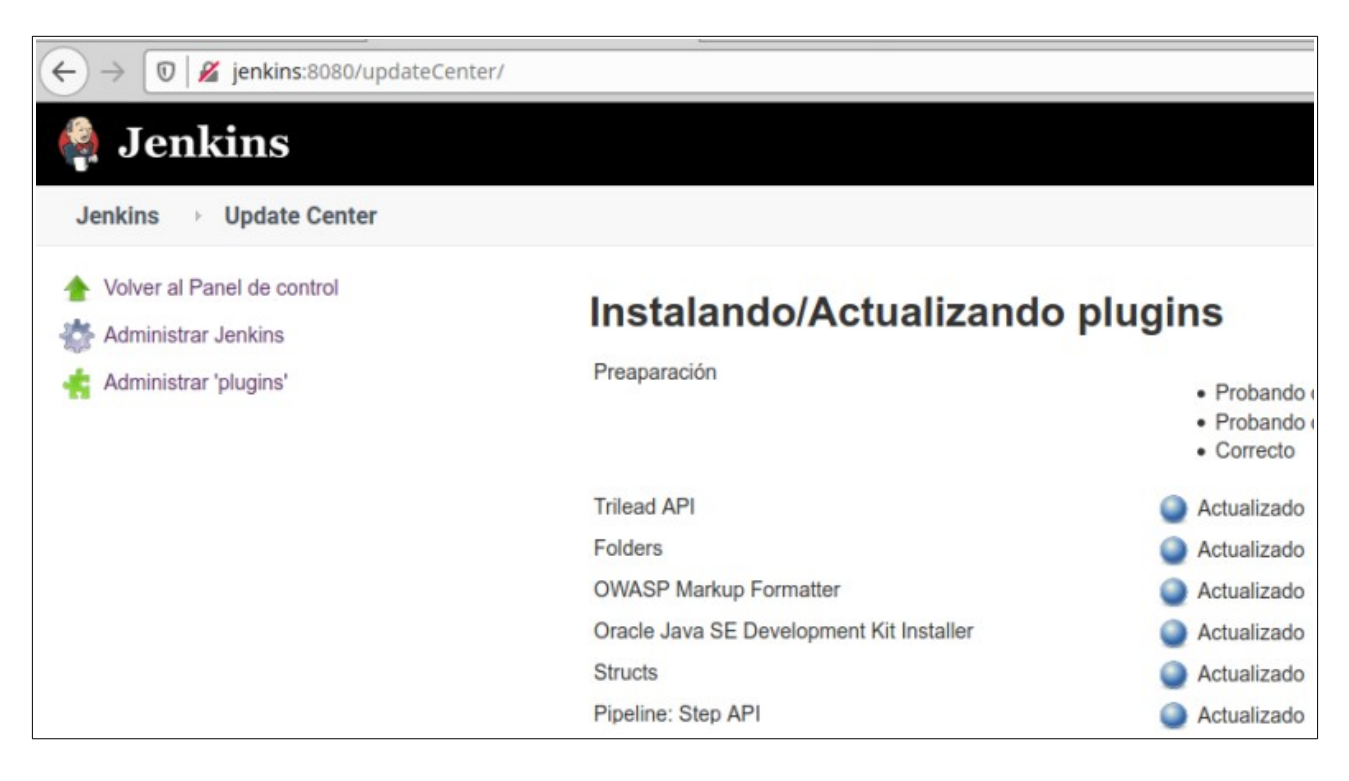

Reiniciamos, accedemos a <u>Open Blue Ocean</u> y lo configuramos de la siguiente forma:

| Jenkins           |                                                                | Pipelin |
|-------------------|----------------------------------------------------------------|---------|
| Cuadro de mando Q |                                                                |         |
|                   |                                                                |         |
|                   | <b>⊘</b> —⊙—○                                                  |         |
|                   | Welcome to Jenkins<br>It's time to create your first Pipeline. |         |
|                   | Create a new Pipeline                                          |         |

| Bitbucket Cloud                                                                                              | Bitbucket Server  |
|----------------------------------------------------------------------------------------------------|-------------------|
| G GitHub                                                                                                    | G GitHub Enterpri |
| 🚯 Git                                                                                                    |                   |
| Adrian-SB                                                                                                    |                   |
| Adrian-SB<br>Choose a repository<br>Loaded 19 repositories<br>Q. Search                                      |                   |
| Adrian-SB Choose a repository Loaded 19 repositories Q. Search MasterOpinion                                 |                   |
| Adrian-SB Choose a repository coaded 19 repositories Q. Search MasterOpinion Nagios-Script-instalacion       |                   |
| Adrian-SB Choose a repository coaded 19 repositories Q. Search MasterOpinion Nagios-Script-instalacion Odool |                   |

Ahora ya tendremos vinculado y creado un pipeline.

# 5 - Creación Inicial De Pipeline

Hay varias formas de crear una tarea nueva, podemos utilizar la interfaz de Jenkins o bien mediante la utilización de Blue Ocean. Para empezar, editaremos la tarea que ha sido creada al vincular el repositorio y añadimos una nueva rama en las cual, se ejecutara un script donde Ansible hará ping con todos los equipos incluidos en el fichero hosts que se encuentra en el repositorio.

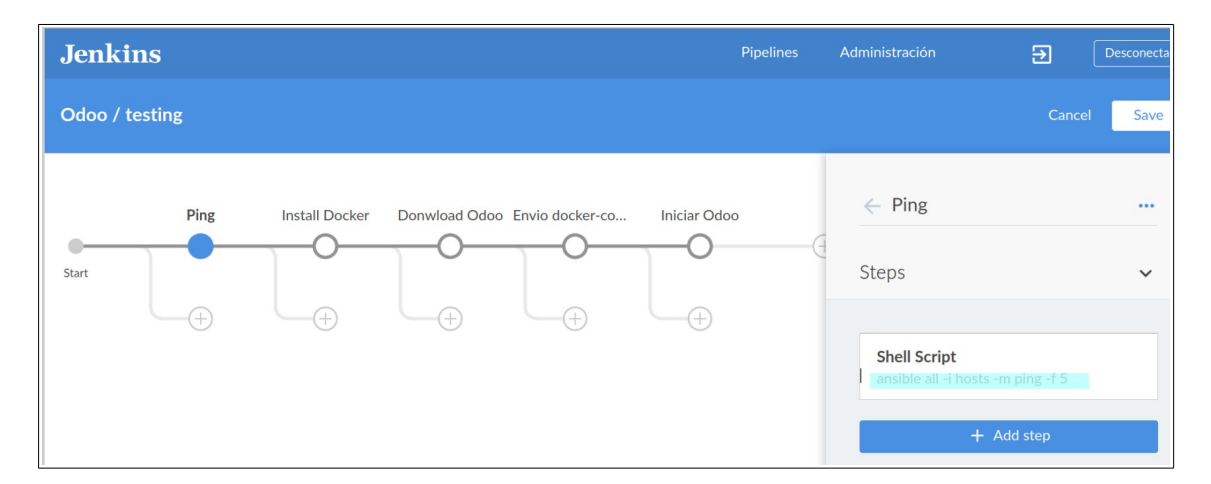

Nota: En ocasiones Ansible lanza el siguiente error:

```
ansible all -i hosts -m ping -f 5
worker1 | UNREACHABLE! => {
    "changed": false,
    "msg": "Failed to connect to the host via ssh: Host key
verification failed.", "unreachable": true}
```

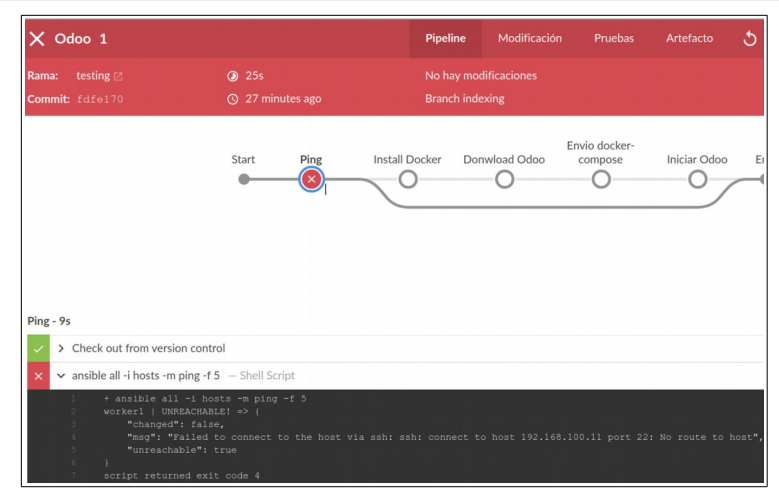

Para solucionarlo añadiremos las siguientes dos lineas en el fichero /var/lib/jenkins/workspace/Fpipeline/ansible.cfg.

```
[defaults]
host_key_checking = False
```

Tras reiniciar el servicio de Ansible y volver a lanzarla tarea, los equipos harán ping entre ellos.

# 6 - Creación Avanzada De Pipeline

El objetivo de la tarea es desplegar en un cliente, un contenedor docker del pos Odoo de forma automática, para un mayor entendimiento vamos a desglosar la tarea y veremos una breve descripción de cada una de sus ramas y como crearlas.

| Jenkins        |                     |                               |              | Pipeline   |
|----------------|---------------------|-------------------------------|--------------|------------|
| Odoo / testing |                     |                               |              |            |
| Start          | Ping Install Docker | Donwload Odoo Envio docker-co | Iniciar Odoo | <b>(+)</b> |

#### En principio la tarea cuenta con tan solo 6 pasos:

#### 6.1 - Start

Control de versiones. Este nodo ha sido creado al vincular el repositorio con la tarea, se encarga de comprobar si el contenido del repositorio a sufrido algún cambio o no, y si así lo fuera los aplicaría.

#### 6.2 - Ping

Prueba inicial creada para comprobar que el equipo maestro tiene conexión con los clientes.

| Ping<br> | Install Docker | Donwload Odoo | Envio docker-co                                                                                                  | -O<br>-O<br>                                                                            |                                                 | <ul> <li>← Ping</li> <li>Steps</li> <li>Shell Script<br/>ansible all -i hosts -m ping -f 5</li> </ul> | ~ |
|----------|----------------|---------------|----------------------------------------------------------------------------------------------------|-----------------------------------------------------------------------------------------|-------------------------------------------------|----------------------------------------------------------------------------------------------------|---|
|          |                |               | ✓ Odoo < 6 Rama: testing ☑ Commit: fdfe170                                                                       |                                                                                         | <ul><li>6m 15s</li><li>12 hours ago</li></ul>   |                                                                                                    |   |
|          |                |               |                                                                                                    |                                                                                         | Start Ping                                      |                                                                                                    |   |
|          |                |               | Ping - 6s                                                                                                    |                                                                                         |                                                 |                                                                                                    |   |
|          |                |               | <ul> <li>Check out from</li> <li>ansible all -i h</li> <li>t + ansi</li> <li>worker</li> <li>"control</li> </ul> | om version contr<br>nosts -m ping -f<br>ble all -i ho<br>1   SUCCESS =<br>hanged": fals | fol 5 — Shell Script<br>sts -m ping -f 5<br>> { |                                                                                                    | 8 |

#### 6.3 - Install Docker

En este nodo invocaremos el siguiente playbook con el cual instalaremos la ultima versión de docker.

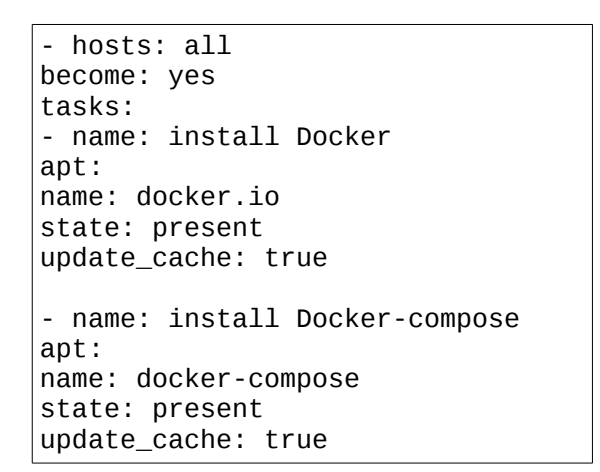

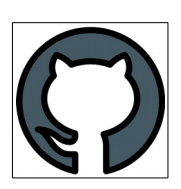

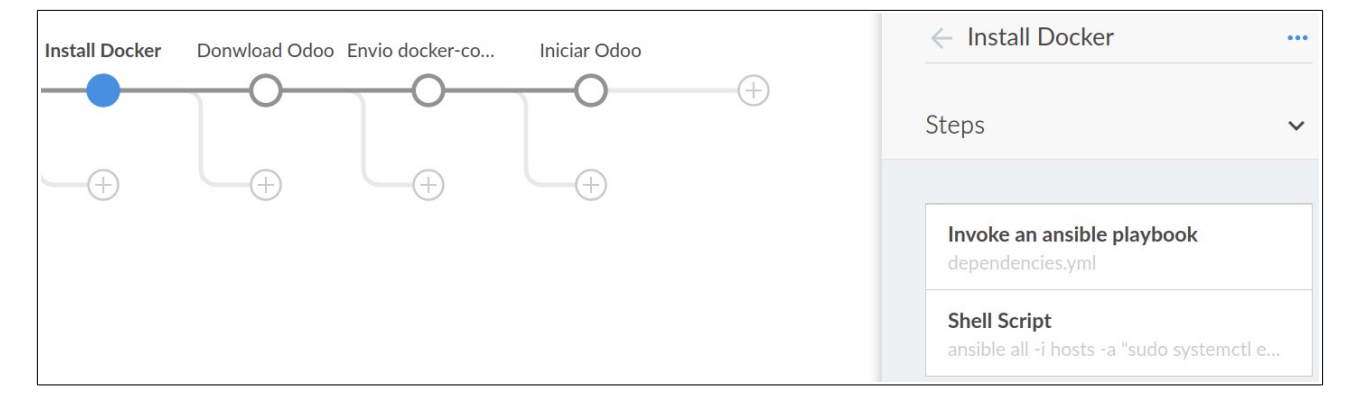

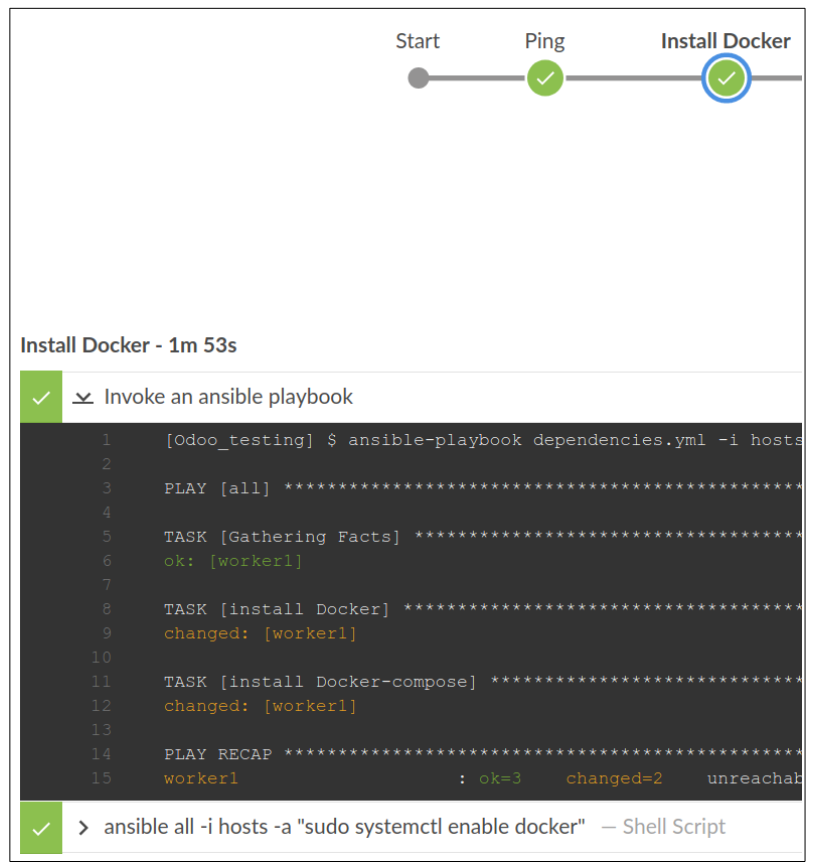

#### 6.4 - Dowloader Odoo

Invocamos el siguiente playboock para descargar de **DockerHub** la imagen oficial de Odoo.

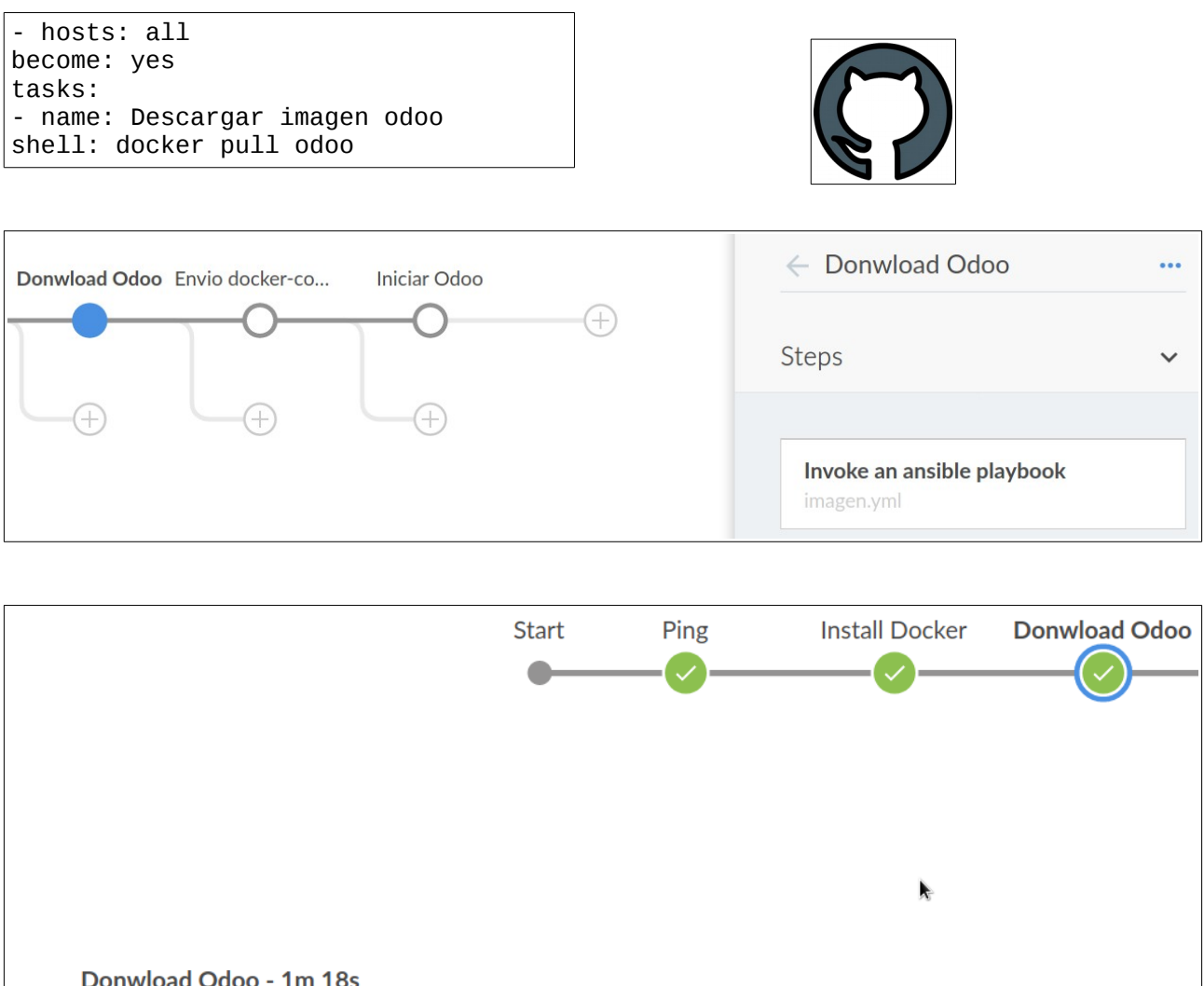

| D | Donwload Odoo - 1m 18s |   |          |                                                                |  |  |  |  |  |  |
|---|------------------------|---|----------|----------------------------------------------------------------|--|--|--|--|--|--|
|   | /                      | ~ | Invok    | e an ansible playbook                                          |  |  |  |  |  |  |
|   |                        |   | 1<br>2   | [Odoo_testing] \$ ansible-playbook imagen.yml -i hosts         |  |  |  |  |  |  |
|   |                        |   |          | PLAY [all] ***********************************                 |  |  |  |  |  |  |
|   |                        |   |          | TASK [Gathering Facts] ************************************    |  |  |  |  |  |  |
|   |                        |   |          | TASK [Descargar imagen odoo] ********************************* |  |  |  |  |  |  |
|   |                        | 1 | 11<br>12 | PLAY RECAP ************************************                |  |  |  |  |  |  |

#### 6.5 - Envío fichero docker-compose.yml

Este nodo en teoría no haría falta porque podríamos ejecutar el comando docker-compose, pero al hacerlo no encuentra el fichero. No sé a que se debe el fallo por lo tanto, la única forma que he encontrado es enviado el fichero al cliente.

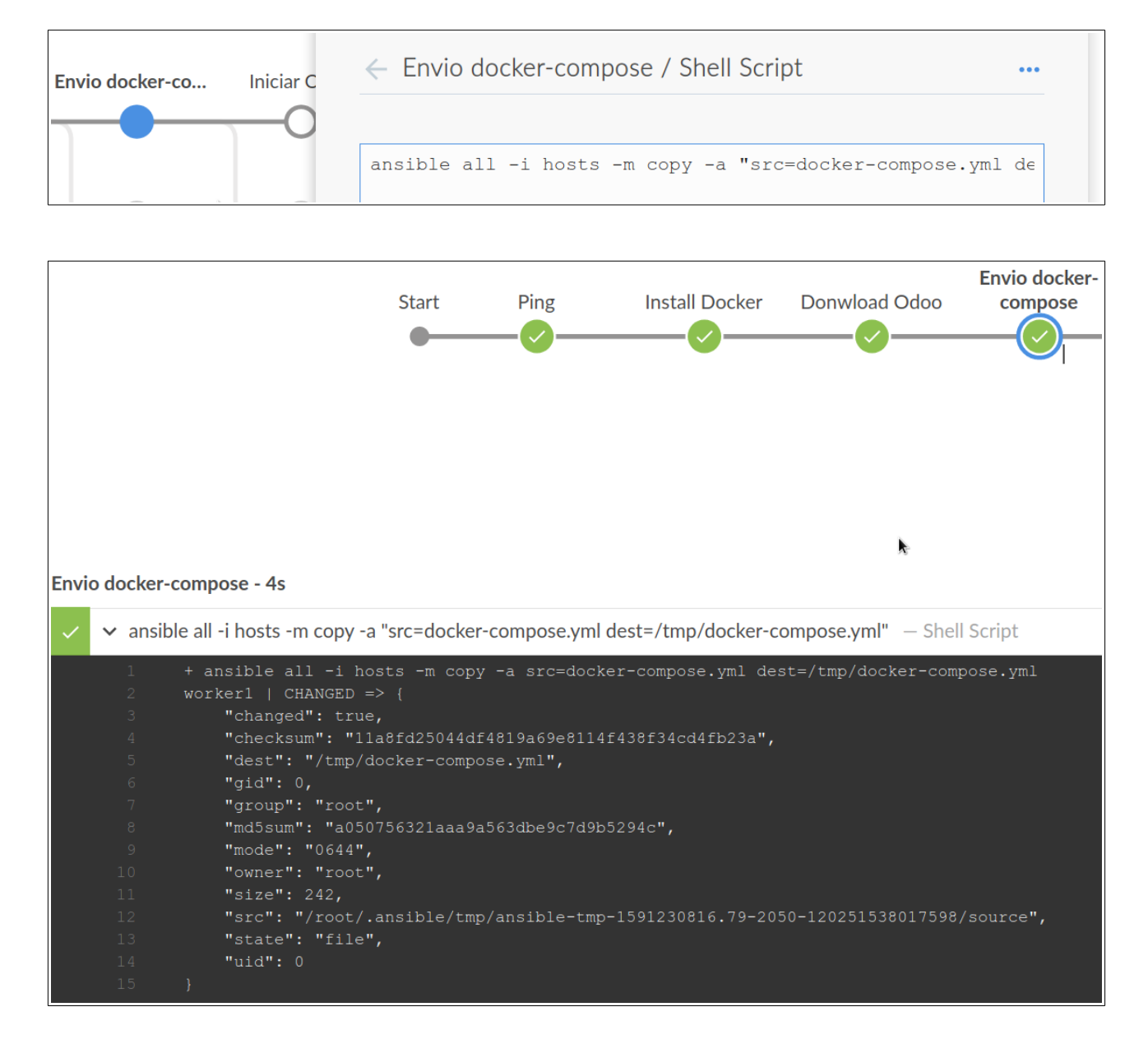

#### 6.6 - Iniciar contenedor

Por último, iniciamos el siguiente playboock para lanzar el contenedor en los clientes:

- hosts: all become: yes tasks: - name: Iniciar Odoo shell: docker-compose -f /tmp/docker-compose.yml up -d

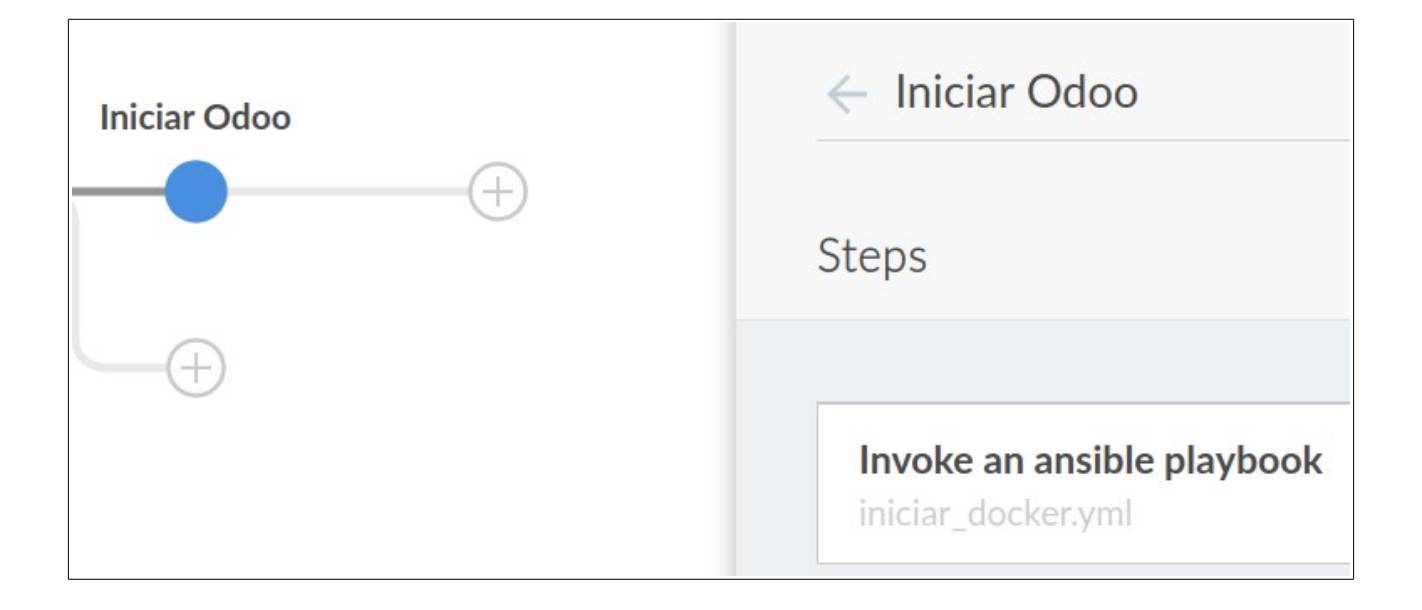

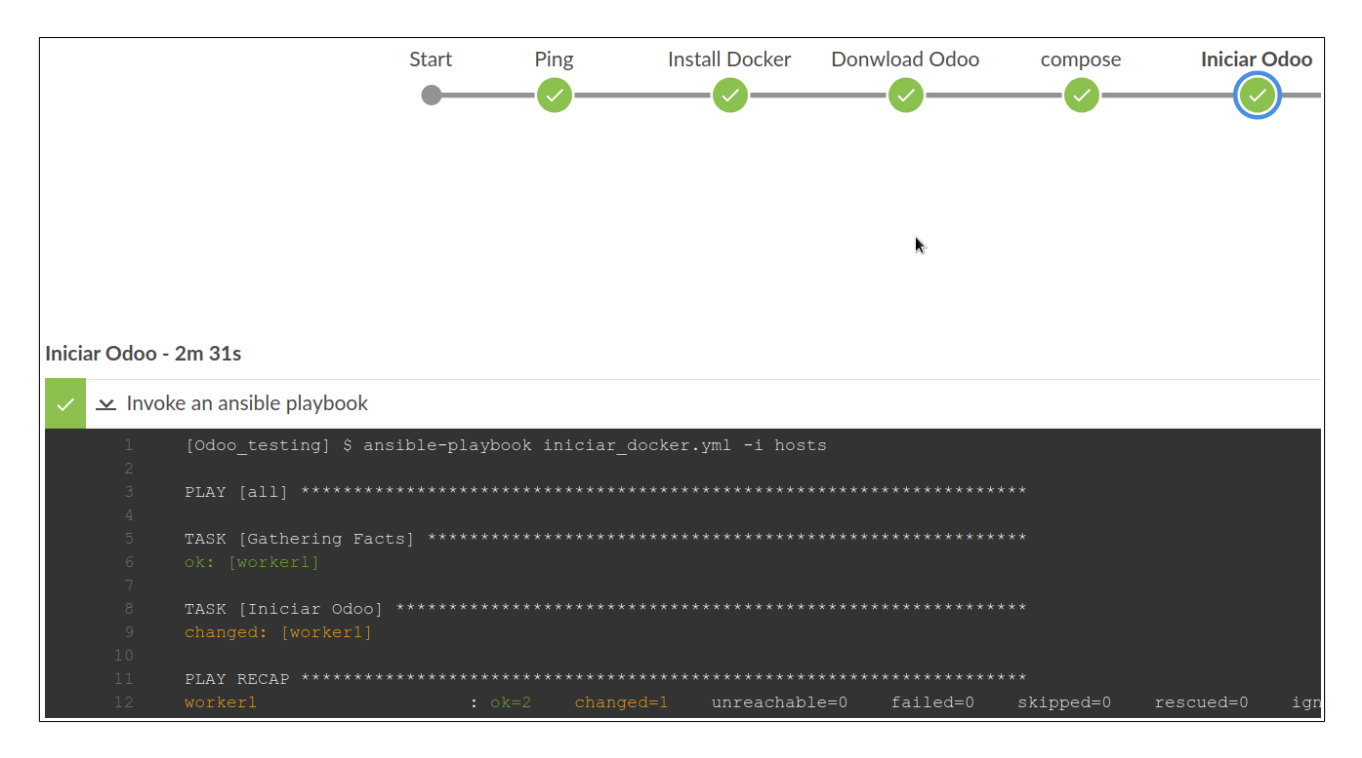

### 7 - Configuración De Odoo

Primero para entender con claridad la configuración de Odoo vamos a echarle un vistazo al fichero docker-compose.yml.

```
version: '2'
services:
    web:
        image: odoo:12.0
        depends_on:
            - db
        ports:
            - "8069:8069"
    db:
        image: postgres:10
        environment:
            - POSTGRES_DB=postgres
            - POSTGRES_PASSWORD=odoo
            - POSTGRES_USER=odoo
```

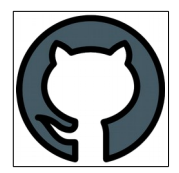

Tras iniciar el contenedor vamos a nuestro navegador y ponemos la ip del cliente junto con el puerto 8069. La primera vez que iniciemos nos aparecerá la siguiente pantalla:

| G Odoo X +                                          |                    |                     |
|-----------------------------------------------------|--------------------|---------------------|
| ← → 🛛   🔏 192.168.100.11:8069/web/database/selector |                    | 150%   … 🗵 ☆ 🗠 🖄    |
|                                                     | C                  | doo                 |
|                                                     | Database Name      | odoo                |
|                                                     | Email              | adrisil@yopmail.com |
|                                                     | Password           | I                   |
|                                                     | Phone number       | 65789076            |
|                                                     | Language           | Spanish / Español   |
|                                                     | Country            | Spain               |
|                                                     | Demo data          |                     |
|                                                     | Create database or | restore a database  |

Primero le asignamos un nombre a la base de datos que utilizara Odoo, si vemos el fichero docker veremos que en la variable donde se indica el nombre de la base de datos es postgres, aunque lo lógico sería ponerle el mismo nombre a la base de datos no es recomendable porque lanzaría un

error indicando que la base de datos ya existe y por lo tanto no nos dejará otra opción que asignarle otro nombre.

En el apartado Email, escribimos una dirección de correo ÚNICA, no contamos con nombre de usuario, luego asignamos una contraseña y seleccionamos el lenguaje.

Tras crear la base de datos nos aparecerá la siguiente pantalla en la cual se encuentran todas las extensiones disponibles en Odoo. Contamos un catalogo bastante amplio donde elegir e incluso tenemos la posibilidad de programar nuestras propias aplicaciones, aunque en este caso instalaremos la aplicación de punto de venta.

|   | Aplicaciones                            |                          |   |                                       |                     |                                |               |                                               | 🕜 Mitch        | ell Admin     | • |
|---|-----------------------------------------|--------------------------|---|---------------------------------------|---------------------|--------------------------------|---------------|-----------------------------------------------|----------------|---------------|---|
| A | olicaciones                             |                          |   |                                       | Aplicacion          | nes 🗙 Buscar                   |               |                                               |                | Q             | ι |
|   |                                         |                          |   |                                       | ▼ Filtros -         | ≡ Agrupar por •                | ★ Favoritos - | 1-50 / 50                                     | < >            | . ≔           |   |
| 2 | stock<br>Actualizar                     | Aprenda má               |   | ingeniería en<br>rutas.<br>Actualizar | productos, listas c | de materiales y<br>Aprenda más | Actu          | ıalizar                                       | Apre           | enda más      |   |
|   | Ventas<br>De presupuestos a<br>Instalar | a facturas<br>Aprenda má | * | Studio<br>Cree y person<br>Actualizar | alice sus aplicacio | I<br>ines Odoo<br>Aprenda más  | Punt<br>Table | o de venta<br>et POS: shops and resta<br>alar | urants<br>Apre | i<br>enda más |   |

Tras terminar la instalación aparecerá una bandeja de entrada, en ella se mostrarán cualquier tipo de alerta o mensajes relacionado con los empleados o el sistema.

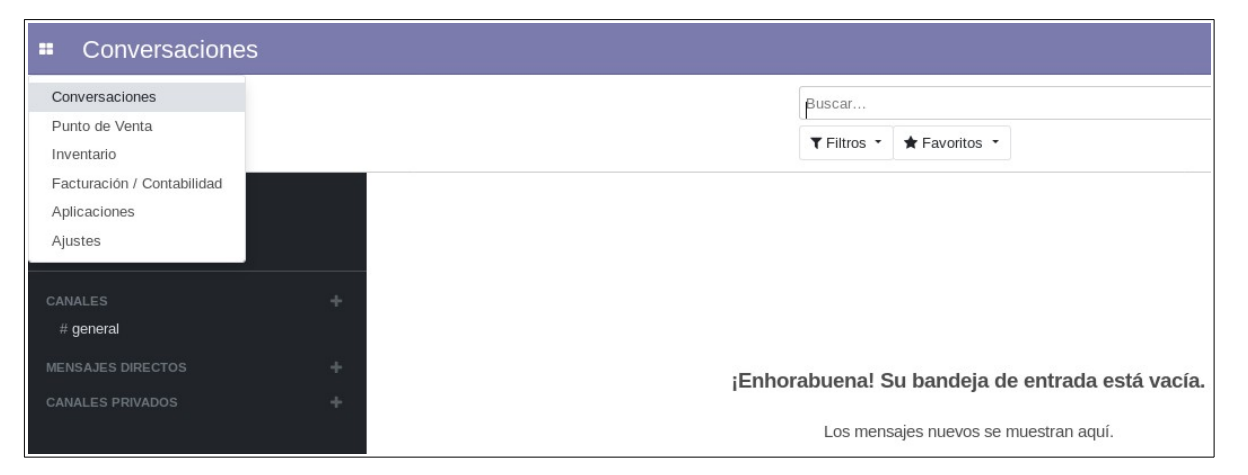

Hacemos clic en el icono superior izquierdo y elegimos la opción de Punto de Venta. Nos aparecerá la siguiente pantalla en la cual veremos las distintas sesiones(tiendas) en las que se producen las ventas.

|   | Punto de Venta | Tablero | Pedidos | Producto                | Informes | Configuración |   |
|---|----------------|---------|---------|-------------------------|----------|---------------|---|
| Р | unto de Venta  |         |         |                         |          |               |   |
|   |                |         |         |                         |          |               |   |
|   | Shop           |         |         |                         |          |               | 1 |
|   | Sin utilizar   |         |         |                         |          |               |   |
|   | Nueva sesión   |         | Ú       | lltima Fecha (<br>ierre | de       | 05/06/2020    |   |

#### 8 - Configuración Sesión

Por defecto nos crea la sesión llamada Shop, junto con dos usuarios. Vamos a cambiar el nombre de esta, a añadir un nuevo producto y a crear varios usuarios.

Por lo tanto, para cambiar la configuración de la sesión hacemos clic en los 3 puntos negros y luego en Configurar.

| Shop         | -                             |          | 1 |
|--------------|-------------------------------|----------|---|
| Sin utilizar | Ver                           | Informes |   |
| Nueva sesión | Sesiones<br>Pedidos de ventas | Pedidos  |   |
|              | Configuración                 |          |   |

En esta pantalla podremos cambiar el nombre junto a varios datos relacionados con la facturación, informes de venta etc. Pero en la que nos fijaremos en primer lugar es en la categoría de **IoT Box**, en ella indicaremos los lectores de código de barras, impresora o cualquier otro dispositivo relacionado con la venta de producto, para ello especificamos la ip del dispositivo.

| Nom       | bre del TPV                                                                                                    |                        | 3                                                                                                    |
|-----------|----------------------------------------------------------------------------------------------------|------------------------|----------------------------------------------------------------------------------------------------|
| Of        | imania                                                                                                    |                        | -                                                                                                    |
| □<br>Inte | Es un barlrestaurante<br>erfaz del pedido                                                                                    |                        |                                                                                                    |
|           | Imágenes de la categoría<br>Mostrar las imágenes de las categorías de los productos                                          |                        | Establecer la categoría inicial<br>Comenzar la venta con una categoría de producto por defecto                                                     |
|           | Teclado virtual<br>Utilizar un teclado virtual para pantallas táctiles                                                       |                        | Barras de desplazamiento grandes<br>Mejorar la navegación en pantallas táctiles industriales imprecisas                                            |
| loT       | Box                                                                                                    |                        |                                                                                                    |
| ×         | IOT Box<br>Conecte los dispositivos a su punto de venta (impresora de tick<br>de barras, balanza, etc.)<br>Dirección IP      | ets, escâner de código | Lector de códigos de barras<br>Establecer códigos de barras para escanear los productos,las tarjeta<br>etc.<br>Nomenclatura de<br>código de barras |
|           | Lecor de<br>códigos de<br>barras<br>Balanza<br>electrónica<br>Cajón de<br>monedas<br>Impresora de<br>recibos<br>Pantalla del |                        |                                                                                                    |

#### 9 - Añadir Nuevo Productos

Tras configurar la sesión volvemos a la pantalla anterior y antes de ver como se realizaría la venta vamos a añadir un producto nuevo.

|              | Punto de Venta                                                                          | Tablero | Pedidos | Producto                                              | Informes                           | Configuración |
|--------------|-----------------------------------------------------------------------------------------|---------|---------|-------------------------------------------------------|------------------------------------|---------------|
| Proc<br>Crea | ductos<br>ar Importar                                                                   |         |         |                                                       |                                    |               |
|              | Acoustic Bloc Screens<br>[FURN_6666]<br>Precio: 2.950,00 €<br>A mano: 16,000 Unidad(es) |         |         | Alfombrill<br>[FURN_0002<br>Precio: 1,9<br>A mano: 0, | a de Escrito<br>2]<br>8€<br>000 kg | rio           |

#### Podemos crear el producto de forma tradicional lo cual seria bastante tedioso

| Libreta de bosillo  |                                  |        |        |            |   |                             |                         |  | Productor |  |   |
|---------------------|----------------------------------|--------|--------|------------|---|-----------------------------|-------------------------|--|-----------|--|---|
| V Pued              | ie ser vendido<br>ie ser comprad | lo     |        |            |   |                             |                         |  |           |  |   |
| Información General | Variantes                        | Ventas | Compra | Inventario |   |                             |                         |  |           |  |   |
| ipo de producto     | Consumible                       |        |        |            | • | Precio de venta             | 1,00                    |  |           |  |   |
| ategoría de         | All                              |        |        |            | - | Impuestos cliente     Coste | (IVA 21% (Servicios) x) |  |           |  | • |
| eferencia           |                                  |        |        |            |   |                             |                         |  |           |  |   |
| ódigo de barras     |                                  |        |        |            |   |                             |                         |  |           |  |   |
|                     |                                  |        |        |            |   |                             |                         |  |           |  |   |
| lotas internas      | 5                                |        |        |            |   |                             |                         |  |           |  |   |

O bien podemos añadir los productos mediante un fichero csv o exel.

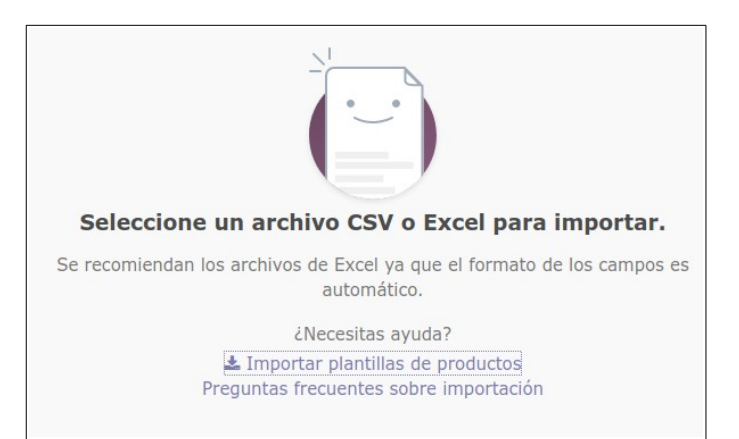

Para ello descargamos el fichero stock\_inventory\_view.xml con el esquema añadido, que se encuentra en el siguiente enlace:

https://apps.odoo.com/apps/modules/6.1/carga\_inventario/

```
<?xml version="1.0" encoding="UTF-8"?>
<openerp>
     <data>
          <record model="ir.ui.view"
id="view_inventory_form_inh_cargainventario">
                <field
name="name">view.inventory.form.inh.cargainventario</field>
                <field name="model">stock.inventory</field>
                <field name="type">form</field>
                <field name="inherit_id" ref="stock.view_inventory_form" />
              <field name="products_not_found_ids" nolabel="1">
                          <tree string="Referencias">
                             <field name="inventory_id" invisible="1"/>
                             <field name="reference" />
                         </tree>
                      </field>
                  </page>
              </page>
                </field>
           </record>
     </data>
</openerp>
```

O también tenemos al opción de importar a través de un fichero exel. Sea cual sea el método a utilizar NO se verá en esta documentación, para mas información consulten la siguiente url.

https://www.odoo.com/documentation/user/13.0/es/general/base\_import/import\_faq.html

#### 10 - Usuarios En Odoo

Por último, antes de ver en funcionamiento el pos, vamos a pasarnos por la pestaña ajustes y a ver como importar usuario a la base de datos de Odoo.

| Ajustes Tablero Usuarios y compañias Traduce                                                                   | Jones Opciones Generales                                                                   | 🔿 🧟 🖗 Mitchell Admin                                                   |
|----------------------------------------------------------------------------------------------------|--------------------------------------------------------------------------------------------|------------------------------------------------------------------------|
| Conversaciones Functo de Venta Timentario Facturación / Contabilidad Aplicaciones Abates Cxplorar aplicaciones | 2 Usuarios activos<br>Administre premisios de acceso                                       | Compartir amor                                                         |
| Tienda de aplicaciones 😰 Compras dentro de la aplicación                                                       | Trenda de termas Trevitar a nuevos usuarlos: Ingrese las direcciones de correo electrónico |                                                                        |
| 8                                                                                                    | Invitar<br>Invitaciones pendientes:                                                        | Derectors Reservados 6: 2004 <u>Dáso 6:A, Con Sometin COM</u>          |
| Traducciones                                                                                                   | demo                                                                                       | Activar modo desarrollador<br>Activar modo desarrollador (con activos) |
| Cargar una traducción                                                                                          | YourCompany<br>Congress to the all to sende                                                |                                                                        |
|                                                                                                    | Configurar                                                                                 |                                                                        |

En esta ventana podemos encontrar varias opciones interesantes como definir el nombre de la compañía, ver las aplicaciones instaladas o bien la creación de usuarios.

|                                        | 2 Usuarios activos                             |  |  |  |  |  |  |  |  |
|----------------------------------------|------------------------------------------------|--|--|--|--|--|--|--|--|
|                                        | Administrar permisos de acceso                 |  |  |  |  |  |  |  |  |
| Invitar a nuevos u<br>pepe@yopmail.com | Invitar a nuevos usuarios:<br>pepe@yopmail.com |  |  |  |  |  |  |  |  |
|                                        | Invitar                                        |  |  |  |  |  |  |  |  |
|                                        | Invitaciones pendientes:                       |  |  |  |  |  |  |  |  |
|                                        | demo                                           |  |  |  |  |  |  |  |  |

Hay varias formas de añadir nuevos usuario, mediante su correo electrónico, uno a uno o al igual que con los artículos mediante un fichero csv o exel.

| Ajustes Tablero Usuarios y compañilás Troducciones Op<br>Usuarios / Nuevo | ponnes Generales                  |
|---------------------------------------------------------------------------|-----------------------------------|
| Guardar Descartar                                                         |                                   |
| Nor                                                                       | nbre<br>mi                        |
| jir<br>jir                                                                | ni@yopmail.com                    |
| Permisos de acce                                                          | ao Preferencias Punto de Venta    |
| Multicompa                                                                | เทีโล                             |
| Compañias<br>permitidas<br>Compañia actual                                | (Guidenaparty) - VourCompany · C* |
| Permisos de                                                               | e aplicaciones                    |
| Inventario                                                                | Responsable                       |
| Contabilidad y<br>Finanzas                                                | Administrador de facturación      |
| Punto de venta<br>Administración                                          | Responsable *                     |
| Otro<br>Acceso a direccio                                                 | nes privadas 🛛                    |

https://www.odoo.com/documentation/user/9.0/es/crm/leads/generate/import.html

https://doc.odoo.com/6.0/book/8/8 20 Config/8 20 Config import export/

# 11 - Loguin Sesión

| odoo                                     |                |         | Mitchel                | Admin                       | 1 12:24 +                           | -                                                   |                                                 |                               |                                 |                                 |                        |                                 |                                 | Ŷ                                                |
|------------------------------------------|----------------|---------|------------------------|-----------------------------|-------------------------------------|-----------------------------------------------------|-------------------------------------------------|-------------------------------|---------------------------------|---------------------------------|------------------------|---------------------------------|---------------------------------|--------------------------------------------------|
| Libreta de bosillo<br>8,000 Unidad(es) e | n 1,00 € / Uni | dad(es) |                        | 8,00€                       | *                                   |                                                     |                                                 |                               |                                 |                                 |                        |                                 |                                 | Q. Buscar proc                                   |
| Tatal: 9 68 €                            |                |         | Escritorios Miscelánea |                             |                                     |                                                     |                                                 |                               |                                 | Sillas                          |                        |                                 |                                 |                                                  |
|                                          |                | 1       | IOTAI:<br>mpuesto      | <b>7,08 €</b><br>os: 1,68 € | Pluma de Pizarra                    | BOD.40 €<br>Customizable Desk<br>(Aluminium, Negro) | 147.00 E                                        | 320.00 €<br>Large Cabinet     | Storage Box                     | Large Desk                      | 47.00 €<br>Pedal Bin   | 14,00 €<br>Cabinet with Doors   | Conference Chair<br>(Steel)     | Conference Chair<br>(Aluminium)                  |
|                                          |                |         |                        |                             | Organizador de<br>Escritorio        | 1.98 C/kg<br>Alfombrilla de<br>Escritorio           | 0.90 C/kg<br>Lâmpara LED                        | 680 C/kg<br>Bandeja de Cartas | 1.98 C/kg<br>Pizarrón Magnético | 3.19 E/kg<br>Soporte de Monitor | Estante de Periódico   | Estante Pequeño                 | 1.986/kg<br>Estanteria de Pared | 750,00 C<br>Customizable Desk<br>(Steel, Blanco) |
|                                          |                |         |                        |                             | Customizable Desk<br>(Steel, Negro) | Eustomizable Desk<br>(Aluminium, Blanco)            | Office Chair Black                              | Individual Workplace          | B500C                           | Acoustic Bloc Screens           | 40,000,00 C            | Office Chair                    | ASOLOGIC<br>Desk Combination    | 2.100.00 C                                       |
|                                          |                |         |                        |                             | 23500,000 E                         | 3.445,00 €<br>Drawer                                | 40,00€<br>↓ ↓ ↓ ↓ ↓ ↓ ↓ ↓ ↓ ↓ ↓ ↓ ↓ ↓ ↓ ↓ ↓ ↓ ↓ | Cajón Negro                   | 60.000.00 C                     | Flipover                        | Office Design Software | 1 234567/890128'><br>Miscelánea | 5.00 e<br>Propinas              | Libreta de bosillo                               |
| Cliente                                  | 1              | 2       | 3                      | Cant.                       | 1.70 6/kg                           | 38.25 €                                             | 30.75 €                                         |                               |                                 |                                 |                        |                                 |                                 | 1                                                |
|                                          | 4              | 5       | 6                      | Desc.                       | Pizarra                             | Virtual Home Staging                                | Virtual Interior Design                         |                               |                                 |                                 |                        |                                 |                                 |                                                  |
| $\mathbf{b}$                             | 7              | 8       | 9                      | Precio                      |                                     |                                                     |                                                 |                               |                                 |                                 |                        |                                 |                                 |                                                  |
| Pagos                                    | +/-            | 0       |                        | $\otimes$                   |                                     |                                                     |                                                 |                               |                                 |                                 |                        |                                 |                                 |                                                  |

Ahora iniciamos sesión y aquí tenemos la interfaz que veremos en la caja:

Su uso es extremadamente sencillo, elegimos un producto, luego pulsamos en Pagos

Elegimos el método de pago, tecleamos cantidad aportada y validamos.

| « Atrás        |         | Pa    | gos      |              |         | Validar »          |  |  |
|----------------|---------|-------|----------|--------------|---------|--------------------|--|--|
|                | Vencido |       | Licitado |              | Cambiar | Método             |  |  |
| Efectivo (EUR) | 9,68    | 9,68  |          |              | 0,32    | Efectivo (EUR) 🛛 🙁 |  |  |
|                | -0,32   | -0,32 |          |              |         |                    |  |  |
|                |         |       |          |              |         |                    |  |  |
|                | 1       | 2     | 3        | +10          |         | Cliente            |  |  |
|                | 4       | 5     | ₩6       | +20          |         |                    |  |  |
|                | 7       | 8     | 9        | +50          |         |                    |  |  |
|                | С       | 0     | ,        | $\bigotimes$ |         |                    |  |  |

Por último, imprimimos el ticket.

|                                             | Cambio: 0                                                                                                    | ,32€               |                                         |             | Siguiente pedido » |
|---------------------------------------------|----------------------------------------------------------------------------------------------------|--------------------|-----------------------------------------|-------------|--------------------|
|                                             | 🔒 Imprimir                                                                                                    | recibo             |                                         |             |                    |
| 09<br>Te:<br>Use<br>Lil<br>Sul<br>IV,<br>TC | 9/06/2020 00:30:19 Pedie<br>urCompany<br>léfono: 65789076<br>er: Mitchell Admin<br>breta de bosillo<br>btotal:<br>A 21% (Servicios)<br>btal: | do 00001-<br>8,000 | -001-000<br>8,00<br>1,68<br><b>9,68</b> | €<br>€<br>€ |                    |
| Efi                                         | ectivo (EUR)<br>nbio:                                                                                                    |                    | 10,00<br>0,32                           | €           |                    |

Podemos encontrar una demo en la siguiente dirección, el usuario es admin y la contraseña admin:

#### https://demo4.odoo.com/pos/web?iotbox=1#action=pos.ui&cids=1

#### 12 - Conclusión

En resumen, la combinación de Jenkins y Ansible es tremendamente poderosa, nos ahorra muchísimo trabajo y tiempo, si además le añadimos Docker se abre ante nosotros un sin fin de posibilidades. Aunque en esta documentación hayamos escogido Odoo como la aplicación a instalar, la estructura de la tarea de Jenkins es bastante básica y puede ser reutilizada para lo que queramos, lo cual deja cumplido mi objetivo personal de aprender a utilizar dicha combinación.

Además hemos podido ver la facilidad de uso que posee Odoo ademas de su amplio catalogo de aplicaciones, conociendo así una aplicación que aunque no sea muy famosa, si es bastante útil y puede que en un futuro tenga una mayor implementación ya que cuenta con todas las papeletas para ello.

#### 13 - Biografía

https://www.redhat.com/es/blog/integrating-ansible-jenkins-cicd-process

https://dzone.com/articles/running-ansible-playbooks-from-jenkins

https://www.hostinger.com/tutorials/how-to-install-jenkins-on-ubuntu/

https://www.ansible.com/blog/ansible-tower-jenkins-in-under-5-minutes

https://medium.com/appgambit/ansible-playbook-with-jenkins-pipeline-2846d4442a31

https://www.unixarena.com/2019/03/ansible-engine-run-playbook-using-jenkins-gui.html/

https://catinfog.com/mejores-programas-tpv-gratis/

https://diegohacking.blogspot.com/2011/11/el-mejor-software-libre-para-tu.html

#### Odoo

https://www.odoo.com/es\_ES/page/point-of-sale-shop

https://www.odoo.com/es\_ES/page/point-of-sale-shop

https://hub.docker.com/\_/odoo

https://apps.odoo.com/apps/modules/6.1/carga\_inventario/

#### Stackoverflow

https://stackoverflow.com/questions/42462435/ansible-provisioning-error-using-a-ssh-password-instead-of-a-key-is-not-possibl

https://stackoverflow.com/questions/23074412/how-to-set-host-key-checking-false-in-ansible-inventory-file#23094433

#### Youtube

https://www.youtube.com/watch?v=nUwn7wHdd4

https://www.youtube.com/watch?v=PXq2OsdxkqU

https://www.youtube.com/watch?v=BpPLVuLqax4

https://www.youtube.com/watch?v=Xzpe6-OL8iQ